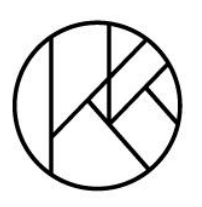

# KUROI·STUDIO

Manual Configuración Correo Corporativo en Gmail

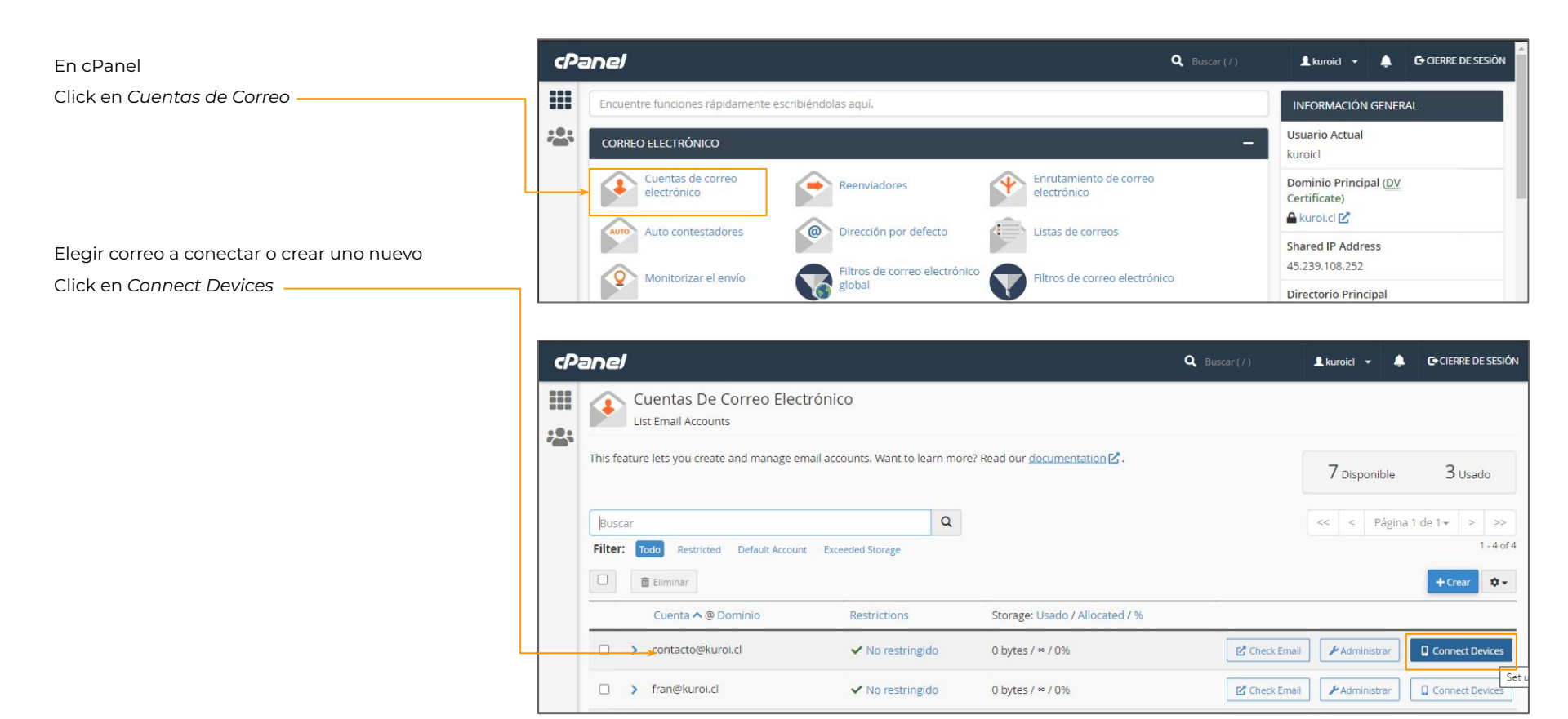

Mail Client Manual Settings

Secure SSL/TLS Settings \_

Estos son los datos que vamos a necesitar para configurar Gmail.

No cerrar la ventana o guardar una captura es lo ideal para los próximos pasos.

| <br>Wall Client Automatic Configuration Scripts           Listed below are the available mail client automatic configuration scripts. Select the script for your mail client and operating system.                                                                                                    |                                                                                                    |                                                                                                    |                                                          |           |         |
|----------------------------------------------------------------------------------------------------|----------------------------------------------------------------------------------------------------|----------------------------------------------------------------------------------------------------|----------------------------------------------------------|-----------|---------|
| Aplicación                                                                                                    | Protocolos                                                                                                    |                                                                                                    |                                                          |           |         |
| Windows Live Mail® 有                                                                                                    | IMAP a través de SSL/TLS POP3 a través de SSL/TLS IMAP POP3 (Protocolo de oficina postal v3)                                                                |                                                                                                    |                                                          |           |         |
| iOS for iPhone/iPad/iPod and MacOS® Mail.app®                                                                                                    | IMAP a través de SSL/TLS IMAP                                                                                                    | IMAP a través de SSL/TLS IMAP                                                                                                    |                                                          |           |         |
| Mail Client Manual Settin<br>Si no ve un script de autoconfiguración para su clien                                                                                                    | gS<br>en la lista anterior, puede configurar su cliente de correo ma                                                                                        | anualmente utilizando                                                                                                    | o la configuración a                                     | a continu | uación: |
| <br>Mail Client Manual Settin<br>Si no ve un script de autoconfiguración para su client<br>Secure SSL/TLS Settings (Recomendado)<br>Nombre de<br>usuario: contacto@kuroi.cl                                                                                                    | en la lista anterior, puede configurar su cliente de correo ma<br>Non-SSL Settings (f<br>Nombre de<br>usuario: c                                            | anualmente utilizando<br>NOT Recommended).<br>ontacto@kuroi.cl                                                                                | o la configuración a                                     | a continu | uación: |
| <br>Mail Client Manual Settin         Si no ve un script de autoconfiguración para su client         Secure SSL/TLS Settings (Recomendado)         Nombre de usuario:       contacto@kuroi.cl         Contraseña:       Utilice la contraseña de la cuenta de                                                                                                    | en la lista anterior, puede configurar su cliente de correo ma<br>Non-SSL Settings (1<br>Nombre de<br>usuario: co<br>correo electrónico. U                  | anualmente utilizando<br>NOT Recommended).<br>ontacto@kuroi.cl<br>tilice la contraseña de                                                     | o la configuración a                                     | a continu | uación: |
| <br>Mail Client Manual Settin         Si no ve un script de autoconfiguración para su client         Secure SSL/TLS Settings (Recomendado)         Nombre de<br>usuario:       contacto@kuroi.cl         Contraseña:       Utilice la contraseña de la cuenta de<br>Servidor         mail.kuroi.cl       mail.kuroi.cl         Servidor       mail.kuroi.cl         entrante:       IMAP Port: 993         EQE3 Port: 995 | en la lista anterior, puede configurar su cliente de correo ma<br>Non-SSL Settings (I<br>Nombre de<br>usuario:<br>Contraseña:<br>U<br>Servidor<br>entrante: | NOT Recommended).<br>NOT Recommended).<br>Intacto@kuroi.cl<br>Iilice la contraseña de<br>nall.kuroi.cl<br>I <u>AP</u> Port: 143 <u>POP3</u> F | o la configuración a<br>la cuenta de correo<br>Port: 110 | a continu | ico.    |

#### **Email Instructions**

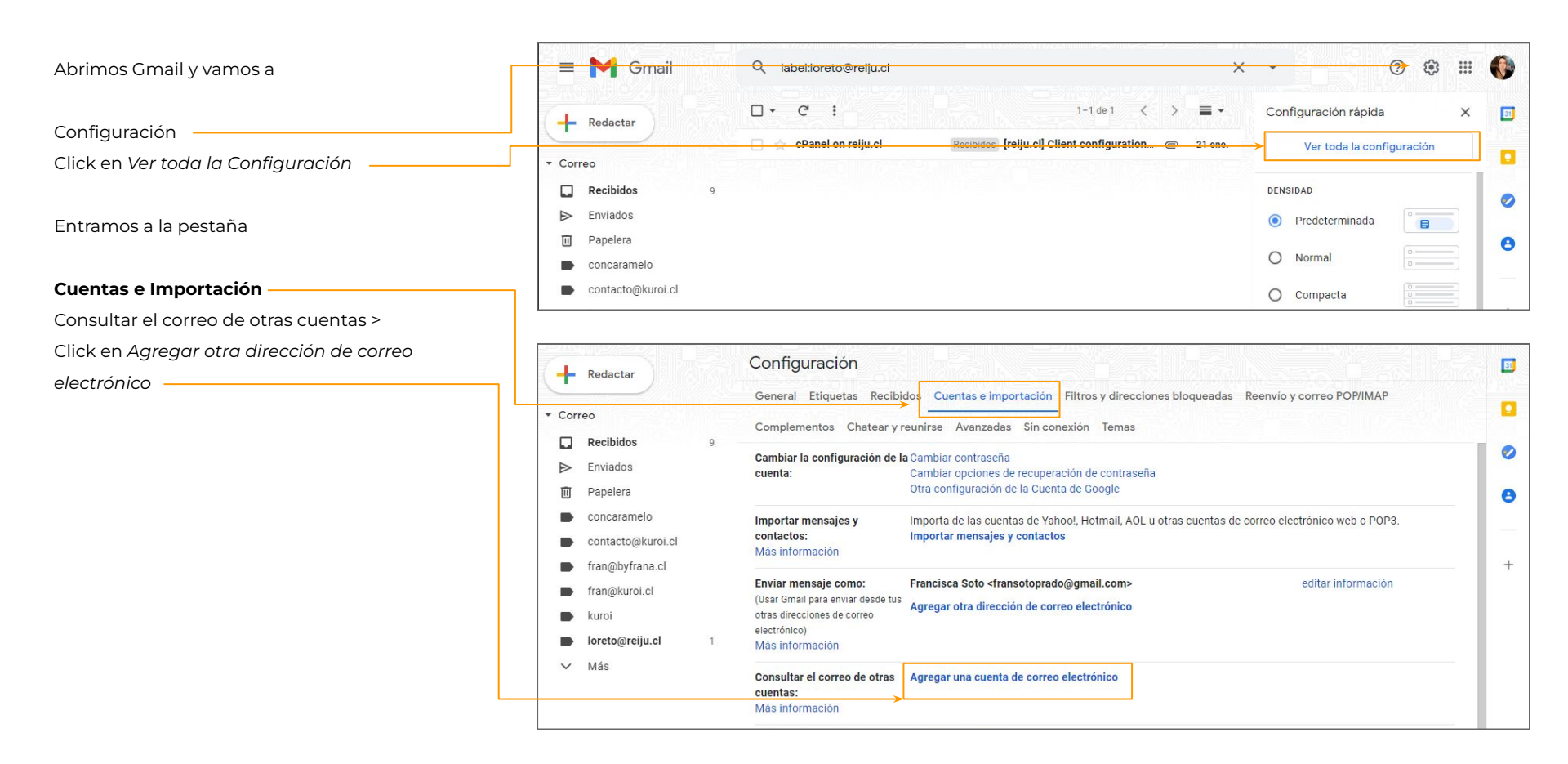

| En la pantalla <b>Agregar una cuenta de correo</b>                   | <ul> <li>✔ Gmaik Agrega una cuenta de correo electrónico - Google Chrome – □ ×</li> <li>a mail.google.com/mail/u/0/?ui=2&amp;ik=a508bd6257&amp;jsver=1KHKVtSS6lw.es_419</li> <li>Agregar una cuenta de correo electrónico</li> </ul> |                                                                                                    |
|----------------------------------------------------------------------|----------------------------------------------------------------------------------------------------|----------------------------------------------------------------------------------------------------|
| Dirección de correo: contacto@kuroi.cl<br>Click en <i>Siguiente</i>  | Ingresa la dirección de correo electrónico que quieres agregar.  Dirección de correo electrónico: contacto@kuroi.cl  Cancelar   Siguiente »                                                                                          |                                                                                                    |
| Seleccionar Importar los correos (POP3)<br>Click en <i>Siguiente</i> |                                                                                                    | Gmail: Agrega una cuenta de correo electrónico - Google Chrome –  mail.google.com/mail/u/0/?ui=28ik=a508bd62578ijsver=1KHKVtS56lw.es_419  Agregar una cuenta de correo electrónico  Puedes importar el correo de contacto@kuroi.cl a tu bandeja de entrada de Gmail o vincular las cuentas con Gmailifu. Con Gmailifu conservas ambas direcciones pero puedes |
|                                                                      |                                                                                                    | administrar el correos de las dos cuentas con tu bandeja de entrada de Gmail.<br><u>Más información sobre Gmailify</u><br>Vincular cuentas con Gmailify<br>Gmailify no está disponible para este proveedor.<br>(POP3)                                                                                                    |
|                                                                      |                                                                                                    | Cancelar « Atrás Siguiente »                                                                                                    |
|                                                                      |                                                                                                    |                                                                                                    |
|                                                                      |                                                                                                    |                                                                                                    |

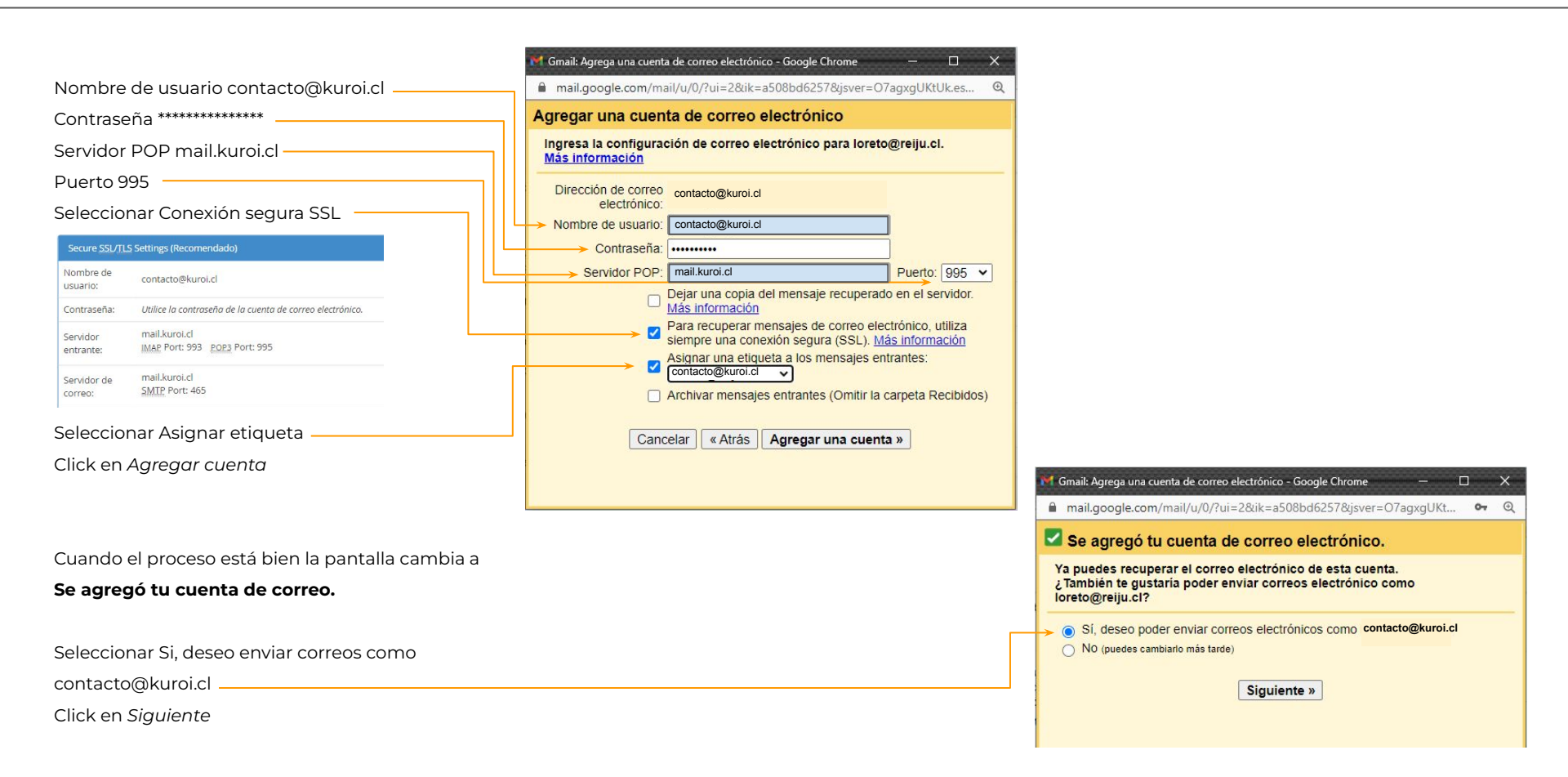

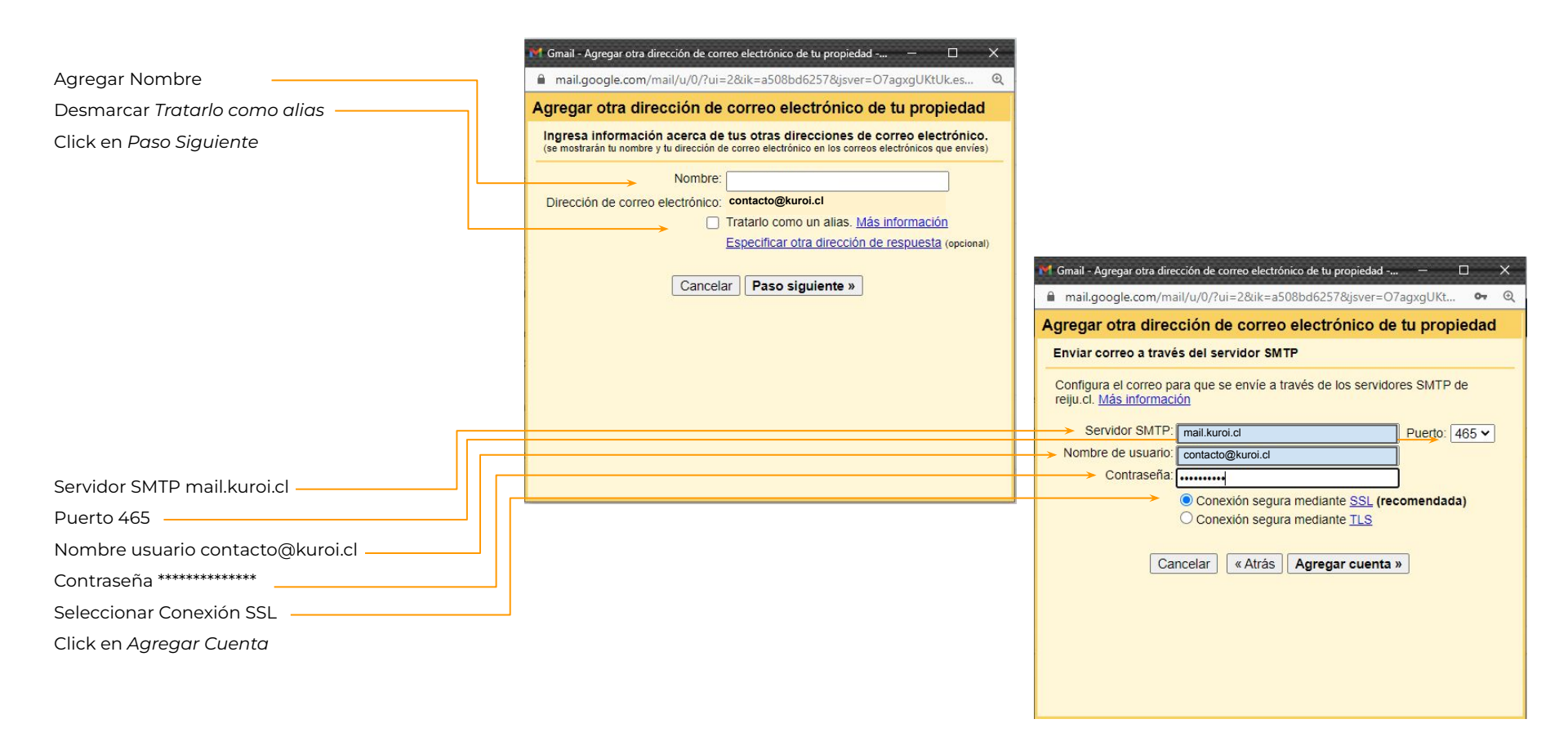

 Una vez terminado el proceso llega al mismo
 Confirmación de Gmail - Enviar correo electrónico como contacto@kuroi.cl

 Gmail un correo de confirmación con un código
 Recibidos x contacto@kuroi.cl x

 y un enlace para confirmar.
 El equipo de Gmail <gmail-noreply@google.com>

 16:10 (hace 59 minutos)

| y un enface para comminar. | El equipo de Gmail <gmail-noreply@google.com><br/>para loreto ▼</gmail-noreply@google.com>                                                                                                    | 16:10 (hace 59 minutos) 🏠 🥎 🏅                                                                                                    |
|----------------------------|----------------------------------------------------------------------------------------------------|----------------------------------------------------------------------------------------------------|
| Click en enlace            | Has solicitado agregar a a tu cuenta de Gmail.<br>Código de confirmación: 820644606                                                                                                    |                                                                                                    |
| Cerrar ventana             | Antes de que puedas enviar un correo electrónico desde<br>utilizando tu cuenta de Gmail ( ), haz clic en<br>el siguiente vínculo para confirmar tu solicitud:<br><u>https://mail.google.com/mail/f-%5BANGjdJR3TMC0who60rJOGy7cwwllrqeW388</u><br><u>eTLLEd8aAOLYKLJJm1EeHUH3sZo</u><br>Si haces clic en el vínculo y no funciona, cópialo y pégalo en una<br>nueva ventana del navegador. Si no puedes acceder al vínculo, ingresa<br>a tu cuenta de Gmail y haz clic en "Configuración" en la parte<br>superior de cualquier página.<br>Abre la pestaña "Cuentas" y localiza la dirección de correo<br>electrónico que deseas agregar en la sección "Enviar correo<br>electrónico como:". Luego, haz clic en "Verificar" e ingresa tu código<br>de confirmación: 820644606 | Gmail - Agregar otra dirección de correo electrónico de tu propiedad –  Agregar otra dirección de correo electrónico de tu propiedad Confirma la verificación y agrega tu dirección de correo electrónico. Ubicamos tu otro servidor y verificamos tus credenciales con éxito. Sólo falta un paso más. Se envió un correo electrónico con un código de confirmación a contacto@kuroi.cl [Volver a enviar el correo] Para agregar tu dirección de correo electrónico, realiza una de las siguientes acciones: Haz clic en el vínculo en el correo electrónico. Ingresa y verifica el código de confirmación. Verificar |
|                            | ¡Gracias por usar Gmail!<br>Atentamente,<br>El equipo de Gmail                                                                                                    |                                                                                                    |

8 0

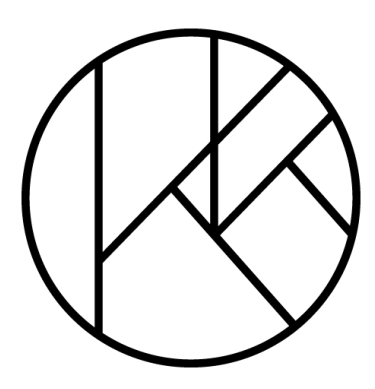

# KUROI·STUDIO

Equipo Kuroi <u>www.kuroi.cl</u>